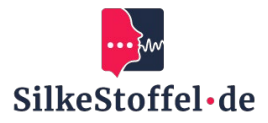

# How to use Zoom

# **Table of contents**

| Introduction                                 | 2 |
|----------------------------------------------|---|
| Installation and access to Zoom              | 2 |
| 2.1 Download and installation                | 2 |
| 2.2 System requirements                      | 2 |
| Login to Zoom                                | 2 |
| 3.1 Create or log in to an account           | 2 |
| 3.2 Registration process                     | 2 |
| 3.3 Reset password                           | 2 |
| VerEstablish a bond with the language school | 2 |
| 4.1 Use meeting link                         | 2 |
| 4.2 Confirmation                             | 2 |
| Participation in online lessons              | 2 |
| 5.1 Meeting Overview                         | 2 |
| 5.2 Meeting functions                        | 2 |
| 5.3 Reactions and hand raising               | 3 |
| Communication and cooperation                | 3 |
| 6.1 Chat Messages                            | 3 |
| 6.2 Share files                              | 3 |
| Adjust settings                              | 3 |
| 7.1 Audio and video settings                 | 3 |
| 7.2 Customize Layout                         | 3 |
| Support and help                             | 3 |
| 8.1 Help within Zoom                         | 3 |
| 8.2 Contact with the language school         | 3 |

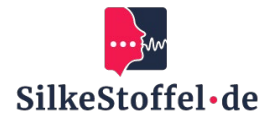

# Introduction

This guide will help you to zoom effectivelyV to communicate online with your language school and participate in teaching sessions.

# Installation and access to Zoom

#### 2.1 Download and installation

Download the Zoom app from the official website https://zoom.Us/download or from your App Store and follow the installation instructions.

#### 2.2 System requirements

Make sure your device has a stable internet connection and a current version of the Zoom app.

# Login to Zoom

#### 3.1 Create or log in to an account

Log in with your existing Zoom account or create a new account at https://zoom.us/signup.

#### **3.2 Registration process**

Enter your email addressSe and the password and click on 'Login'.

#### 3.3 Reset password

If you have forgotten your password, click on 'Forgot your password?' And follow the password reset instructions.

# VerEstablish a bond with the language school

#### 4.1 Use meeting link

Your language school will send you a link to join a Zoom meeting. Click the link or enter the meeting ID directly in the Zoom app.

#### 4.2 Confirmation

Click 'Join' to join the meeting. Make sure the camera and microphone are turned on, if necessary.

#### **Participation in online lessons**

#### 5.1 Meeting Overview

After the You can see all participants in the main window and can see and hear your teacher and classmates.

#### **5.2 Meeting functions**

Use the microphone and camera icon to mute yourself or turn the camera on/off. VeUse the chat icon to send messages and the screen sharing icon to share content.

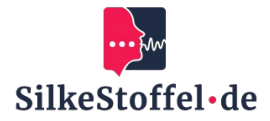

#### 5.3 Reactions and hand raising

Use the reaction functions to give non-verbal feedback or raise your hand if you have a question.

# **Communication and cooperation**

#### 6.1 Chat Messages

Use the chat to send messages to the participants without interrupting the ongoing conversation.

#### 6.2 Share files

Send links to DaChat or use the screen sharing feature to share content for class.

# **Adjust settings**

#### 7.1 Audio and video settings

Adjust your settings for camera, microphone and soundIn the settings menu, which is available through the three-point menu.

#### 7.2 Customize Layout

Adjust the layout of the participant view by switching between 'gallery view' and 'speaker view'.

# Support and help

#### 8.1 Help within Zoom

Use the help menu within the app for tips and frequently asked questions.

#### 8.2 Contact with the language school

In case of technical problems, please contact the support of your language school directly.